## 腾讯会议双机位模式设置

## 一、电脑+手机模式

在电脑端下载并安装腾讯会议软件,按流程输入"会议号"、
"会议密码"和"入会名称"(准考证号末5位 姓名 主)进入会议。

2. 在手机微信中搜索"腾讯会议"小程序,点击进入,输入"会议号"、"会议密码"和"入会名称"(准考证号末5位\_姓名\_辅)进入会议。

考生入会时请选择"入会开启麦克风"、"入会开启扬声器"、"入会开启摄像头"。

## 二、手机+手机模式

1. 手机端下载并安装腾讯会议 APP, 按流程输入"会议号"、"会议密码"和"入会名称"(准考证号末5位 姓名 主)进入会议。

2. 在另一部手机微信中搜索"腾讯会议"小程序,点击进入,输入"会议号"、"会议密码"和"入会名称"(准考证号末5位\_姓名\_
辅)进入会议。

考生入会时请选择"入会开启麦克风"、"入会开启扬声器"、"入会开启摄像头"。